Určené pre klientov MultiCash

# Zmena verejnej IP adresy pre TCP/IP komunikáciu ČSOB SK

# 1. Úvod

V súvislosti so zmenou bankovej infraštruktúry je nutné v rámci TCP/IP spojenia do banky pre užívateľa použiť novú IP adresu pre komunikáciu s bankovým systémom.

Pôvodné IP adresy a porty

**195.144.99.114 port 1154** a **195.144.99.148 port 1156** 

budú zrušené ku dňu <u>1. 9. 2015.</u>

Vyššie uvedené IP adresy budú nahradené jednou IP adresou a portom

#### 193.245.72.204 port 1156

Nižšie je uvedený podrobný postup na kontrolu a prípadnú zmenu vašej súčasnej IP adresy a portu. V prípade akýchkoľvek otázok kontaktujte prosím Helpdesk ČSOB pre MultiCash:

> ČSOB helpdesk 0850 111 133 (zo Slovenska) +421 2 5966 8390 (zo Zahraničia) corhelpdeskelb@csob.sk

# 2. Identifikácia pôvodného nastavenia vrátane dopadov na FW

## 2.1 Revízia nastavenia FW

Kontaktujte Vášho správcu siete alebo firewallu, prípadne iného IT pracovníka a konzultujte s ním dopady zmeny IP adresy a prípadne portu na nastavení siete / FW / Proxy s väzbou na komunikáciu do banky.

Pôvodné IP adresy a porty

**195.144.99.114 port 1154** alebo **195.144.99.148 port 1156** 

Vyššie uvedené IP adresy a porty budú nahradené jednou IP adresou a portom:

#### 193.245.72.204 port 1156

### 2.2 Revízia nastavenia v MultiCash

Prihláste sa do programu MultiCash štandardnou cestou tak, ako ste zvyknutí (ikona MultiCash...). V programe MultiCash v menu **"Komunikácia/Súbory bankových parametrov**" zvoľte súbor bankových parametrov (BPD), ktorý je určený pre spojenie s bankou ČSOB (napr. "ČSOB SR (CSOB)") a kliknite na tlačidlo **"Editovať súbor**" \*)

#### \*) Poznámka:

Pre spustenie vyššie uvedeného menu je potreba mať nastavené prístupové práva. Tieto práva majú štandardne nastavené všetky skupiny užívateľov. Pokiaľ by prístupové právo chýbalo (menu by nebolo prístupné), kontaktujte prosím Vášho administrátora aplikácie MultiCash.

Názov súboru bankových parametrov (v tabuľke "Správa súboru bankových parametrov" môže byť rôzny:

V programe MultiCash (verzia 3.21 a novšia) môže byť názov zložený z dvoch častí. Z vlastného popisu bankových parametrov (napr. **"ČSOB SK**") a z názvu naimportovaného BPD súboru (napr. **"CSOB**"). Výsledný názov by teda bol napr. **"ČSOB SK (CSOB)**".

Pokiaľ je vo Vašej aplikácii viac súborov s bankovými parametrami a podľa názvu súboru nie je na prvý pohľad poznať pre ktorú banku je daný súbor určený, otvoríte súbor po súbore (pomocou tlačidla "Editovať súbor" a skúste ho identifikovať podľa IP adresy a čísla portu. Nastavenie platné pre ČSOB SR je k dispozícii nižšie

| SOB MULTICASH 24                                                              |                                       |
|-------------------------------------------------------------------------------|---------------------------------------|
| Súbor Užívateľ Vyhodnotenie Komunikácia Pomocné databázy Správa Zobraziť Pomo | noc                                   |
| ES (1                                                                         | (Management Data Praha)               |
| E- 🗃 Informácie / Info panel Priama komunikácia infor                         | ormácie rôznych funkciách programu. 🔺 |
| Prijaté súbory STA Prijat Stiahnutie výpisov a ostatných dát z banky          |                                       |
| Prijaté súbory VML Prija                                                      |                                       |
| Prijate subory C2S State                                                      |                                       |
|                                                                               | CSOR                                  |
| Prvá inicializácia                                                            |                                       |
| Generovanie páru kľúčov                                                       | 0050 111 122 / ro Slovenska)          |
| Zmena hesla pre EP                                                            | +421 2 5966 8390 (zo zahraničia)      |
| Zmena komunikačného hesla                                                     |                                       |
| Správa média EP                                                               |                                       |
| Reset komunikačného hesla                                                     |                                       |
| Zablokovanie komunikačného hesla                                              |                                       |
|                                                                               |                                       |
|                                                                               |                                       |
|                                                                               |                                       |
|                                                                               | ·                                     |
| Vlastný 🔽                                                                     |                                       |
|                                                                               |                                       |
| Hlavný súbor bankových parametrov                                             | //                                    |

| SCOB MULTICASH 24                                                                                                    |                                                                |
|----------------------------------------------------------------------------------------------------|----------------------------------------------------------------|
| Súbor Užívateľ Vyhodnotenie Komunikácia Pomocné databázy Správa Zobraziť Pomoc                                       |                                                                |
| 🐲 🖾 🔟 🞥 🖽   👼 👼 🖬   🜠 🚳 😂 💬   🔂   🖻 🏉 😭 💡 🎗 🙎   ALES (Management Data Praha)                                         |                                                                |
| 🖻 📳 Informácie / Info panel 🛛 Info panel zobrazuje aktuálne informácie rôznych funkciách programu. 🔹                 |                                                                |
| 🚽 Prijaté súbory STA Prijať výpisy<br>🗗 Prijaté súbory VML Prijať priebežné Správa súboru bankových parametrov (BPD) |                                                                |
| Prijaté súbory CZS Stavy platiel Zvořte súbor bankových parametrov                                                   |                                                                |
| E Prijaté súbory CBA Aktraîne zostati                                                                                | ČCOD                                                           |
|                                                                                                    | LJUD                                                           |
|                                                                                                    |                                                                |
|                                                                                                    | 0850 111 133 (zo Slovenska)<br>421 2 5966 8390 (zo zahraničia) |
|                                                                                                    |                                                                |
|                                                                                                    |                                                                |
|                                                                                                    |                                                                |
| Zmazať BPD súbor                                                                                                    |                                                                |
|                                                                                                    |                                                                |
| Editovať súbor                                                                                                    |                                                                |
| , alebo zvořte typ súboru bankových parametrov, ktorý chcete vytvoriť 📃 🗾 Nový BPD súbor                             |                                                                |
| 🖳 🔜 Vlastný 🚽 Kopírovať BPD súbor bez podpisu Import BPD súboru s podpisom Pomoc                                     |                                                                |
|                                                                                                    |                                                                |
|                                                                                                    | //                                                             |

| Priradiť kód užívateľovi                                                                               |                                                          |                                           | Informácie o spojení s bankou                                                                                                    |
|----------------------------------------------------------------------------------------------------|----------------------------------------------------------|-------------------------------------------|----------------------------------------------------------------------------------------------------|
| Interné meno<br>ALES (Management Data Praha)                                                           | Externé meno Uloži<br>99999997 Nie                       | i Aktuál<br>Nie                           | Telefónne čísla   X.25 kód pre vytáčanie   X.25 NUA   Číslo ISDN   Číslo ISDN   Číslo modemu   TCP/IP   IP adresa 195.144.99   DNS   Telefonické pirojenie siete   Použí telefonické pripojenie siete   Názov   Užívatuř   Heslo   Bankové parametre |
| Export BPD Definovať štanc                                                                             | lardného užívateľa                                       | Zmena kom. hesla                          |                                                                                                    |
| Pokiaľ Váš MultiCash obsa<br>P adresa: 195.144.99.114<br>Číslo portu: 1154<br>Pokračujte v kapitole 3. | h <b>uje tieto inforr</b><br>IP adresa: :<br>Číslo portu | <b>mácie:</b><br>195.144.99.148<br>: 1156 |                                                                                                    |

# 3. Zmena nastavenia

V súbore bankových parametrov (pre ČSOB) je potrebné upraviť spojenie s bankou pomocou TCP/IP nasledujúcim spôsobom:

## IP adresa: z 195.144.99.114 port 1154 na z 195.144.99.148 port 1156 na 193.245.72.204 port 1156\*

#### DNS: mc.csob.sk

#### \*) Poznámka:

Pôvodné nastavenie portu pre komunikáciu s programom MultiCash s bankovým systémom sa môže pri užívateľoch líšiť. Ako bolo uvedené vyššie, Súbor bankových parametrov (BPD) môže pôvodne obsahovať 2 možnosti nastavení portu pre komunikáciu, **1154** alebo **1156**. Nové nastavenie povoľuje len port **1156**, preto pokiaľ bol pôvodne používaný port 1154 bude nevyhnutná jeho zmena. Pri zmene portu môže prísť k problému s komunikáciou preto vykonajte túto zmenu po konzultácii s vašim správcom siete, ktorý zabezpečí korektné fungovanie.

#### Do polí pre TCP/IP je nutné vyplniť vyššie uvedenú IP adresu, port a DNS.

Potom je potreba túto zmenu potvrdiť tlačidlom **"Uložiť"**. Týmto krokom je nastavenie zmeny pripojenia do banky (pomocou TCP/IP) úspešne dokončené.

| erné meno                |                                    |                  |                                                                                                    |
|--------------------------|------------------------------------|------------------|----------------------------------------------------------------------------------------------------|
| (Management Data Praha)  | Externé meno Uloži<br>99999997 Nie | Aktuál<br>Nie    | Telefórine čísla   X.25 kód pre vytáčanie   X.25 NUA   Číslo ISDN   Číslo ISDN   Číslo ISDN   Číslo ISDN   Číslo ISDN   Číslo ISDN   Číslo ISDN   DY   IP adrésa   193   Z45   JONS   mc.csob.sk   Telefonické pripojenie siete   Názov   Užívateř   Heslo   Bankové parametre |
| oort BPD Definovar štand | dardného užívateľa                 | Zmena kom, hesla | Pomoc Uložit                                                                                                    |